## **TESS-P Fast Guide.** v1.0

## STARS4ALL

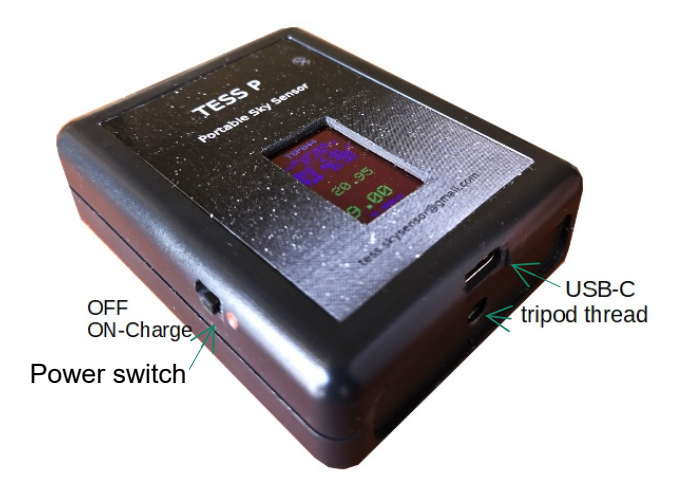

## Battery Charge.

- 1. Move the power switch to the ON-Charge position (red dot).
- 2. Connect a smarphone USB C power supply.
- 3. For a full charge wait 4 hours.
- 4. Turn OFF device and disconnect power supply.

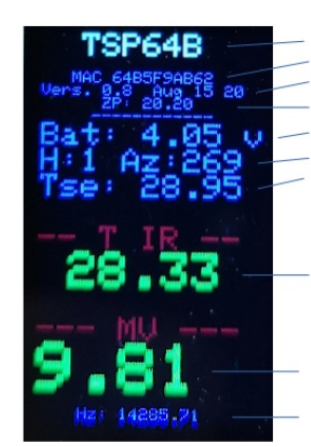

Unit short name. Complete MAC identifier Firmware version. Calibration constant. Batery voltage, red for low. Height and azimuth. Sensor temperature.

Infrared temperature.

Magnitud

Raw frecuency Hz.

## Android connection & recording data.

The TESS-P app, available in the Play Store, is valid for all TESS photometers. Open the app and edit the name sensor, located in the upper right part of the app (TSPXXX).

By clicking on the name we can edit it with our device name.

All letters uppercase whitout spaces. Finish by pressing return.

To save readings to file, you must keep the app in the foreground.

In the phone BT settings, the sensor should never appear as paired device, it should appear as an available device when the app is closed and device ON.

Complete Manuals: <u>https://tess.stars4all.eu/products/</u>

Cristóbal García